## Ashgate \* Sparkle \* Night Walk

How to set up your Sparkle JustGiving page

- 1. Go to the JustGiving homepage www.justgiving.com.
- 2. Click Start fundraising.
- 3. Click **A Charity**.
- 4. Log in or Sign Up.
- 5. Search Ashgate Hospice.
- A list of our campaigns will come up you are looking for Sparkle Night Walk 2024, you may need to click on see more campaigns to find it.
- 7. Now it will ask you some questions.
- 8. If you are walking in-memory of someone, tick the box.
- 9. Fill out your in-memory details.
- 10. You can choose your fundraising webpage address or you can keep the one that has been generated for you (bear in mind if yours matches with someone else you will have to pick a different one).
- 11. Click **yes** to opt into our Sparkle News where we will update you on all the fun that is in store as well as important information.
- 12. Click Create your page.
- 13. **Donate first** will come up (having money on your page encourages others to donate).
- 14. Your page will now look fabulously pink for Sparkle Night Walk!

If you need any further information please contact Leah More at events@ashgatehospice.org.uk or call our fundraising line 01246 567 250.

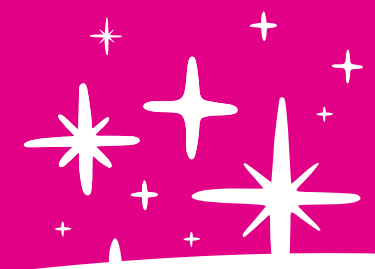

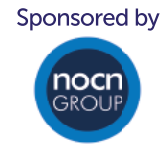

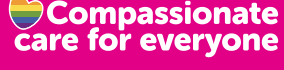

Registered Charity No. 700636